# Instructie

Apple iOS 11.X of hoger

#### SimPC e-mailaccount toevoegen op iPhone & iPad

### Stap 1

→ Start de app **instellingen** op uw iPhone of iPad.

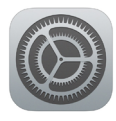

## Stap 2

➔ In het midden van de lijst met instellingen vindt u Accounts en wachtwoorden. Druk hier op om naar de instellingen van e-mail te gaan.

| ul T-Mo | obile NL 🗢    | 09:51     | ( 7 × | \$ 37% 🔳 |
|---------|---------------|-----------|-------|----------|
|         | Ins           | tellingen |       |          |
|         |               |           |       |          |
|         | Accounts en v | wachtwoor | den   |          |
|         | Mail          |           |       | >        |
|         | Contacten     |           |       | >        |
|         | Agenda        |           |       | >        |
|         | Notities      |           |       | >        |
|         | Herinneringer | ı         |       | >        |
|         | Telefoon      |           |       | >        |
|         | Berichten     |           |       | >        |
|         |               |           |       |          |

### Stap 3

→ U ziet bovenaan het scherm 'accounts' staan met daaronder de betreffende toegevoegde e-mailaccounts. Druk op Nieuwe account om een nieuw e-mailadres toe te voegen.

| III T-Mobile NL 후 09:52 € 🕫 🕯 37                           | '% <b>E</b> _' |  |  |
|------------------------------------------------------------|----------------|--|--|
| Instellingen Accounts en wachtwoorden                      |                |  |  |
|                                                            |                |  |  |
| Wachtwoorden apps/sites                                    | >              |  |  |
| ACCOUNTS                                                   |                |  |  |
| iCloud<br>iCloud Drive, Mail, Contacten, Agenda's en nog 7 | >              |  |  |
| Mail, Notities                                             | >              |  |  |
| Mail, Notities                                             | >              |  |  |
| Mail                                                       | >              |  |  |
| Nieuwe account                                             |                |  |  |
|                                                            |                |  |  |

### Ga verder naar bladzijde 2 🗲

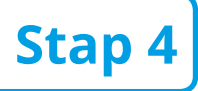

Stap 5

Stap 6

mailaccount toe.

→ Druk onderaan de lijst op Andere om een nieuw account toe te voegen.

→ Druk vervolgens bovenaan de lijst op **Voeg** 

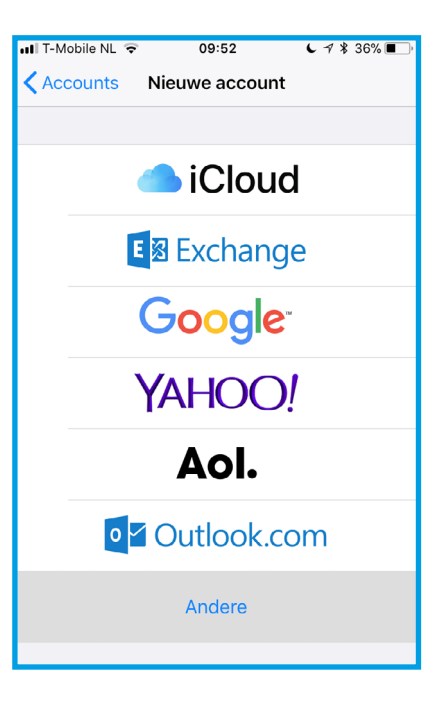

| 🛿 T-Mobile NL 🗢  | 09:54      | 678 | 36% 🔳 |
|------------------|------------|-----|-------|
| Nieuwe account   | Andere     |     |       |
|                  |            |     |       |
| MAIL             |            |     |       |
| Voeg mailaccount | toe        |     |       |
|                  |            |     |       |
| CONTACTEN        |            |     |       |
| Voeg LDAP-accou  | nt toe     |     | >     |
| Voeg CardDAV-ac  | count toe  |     | >     |
|                  |            |     |       |
| AGENDA'S         |            |     |       |
| Voeg CalDAV-acco | ount toe   |     | >     |
| Voeg agenda-abo  | nnement to | ре  | >     |
|                  |            |     |       |

| 💵 T-Mobile NL 🤇    | • 09:55        | € 1 \$ 36% ■ |  |  |
|--------------------|----------------|--------------|--|--|
| Annuleer           | Nieuw          | Volgende     |  |  |
|                    |                |              |  |  |
| Naam               | Voornaam + Ach | ternaam      |  |  |
| E-mail             | naam@simpc.nl  |              |  |  |
| Wachtwoord         |                |              |  |  |
| Beschrijving SimPC |                |              |  |  |
|                    |                |              |  |  |
|                    |                |              |  |  |
|                    |                |              |  |  |
|                    |                |              |  |  |

## ✓ Vul uw voor- en achternaam in. ✓ Vul uw SimPC e-mailadres in.

- ✓ Vul uw SimPC wachtwoord in.
- ✓ Geef een beschrijving op van het mailaccount bijvoorbeeld: 'SimPC'.
- → Druk op **volgende** om door te gaan.

## Stap 7

→ Zorg ervoor dat IMAP geselecteerd staat.

## Stap 8

→ Scroll (veeg naar beneden met wijsvinger) naar server inkomende post

- ✓ Vul in bij Hostnaam: mail.simpc.com
- ✓ Vul in bij Gebruikersnaam: uw SimPC e-mailadres.
- ✓ Vul in bij Wachtwoord: uw SimPC wachtwoord.

| IT-Mobile NL | <del>?</del> 09       | :57    | 🕻 🕇 🖇 35% 🔳 |
|--------------|-----------------------|--------|-------------|
| Annuleer     | Nie                   | uw     | Volgende    |
|              |                       |        |             |
| IMA          | P                     |        | РОР         |
|              |                       |        |             |
| Naam         | Voornaam + Achternaam |        |             |
| E-mail       | naam@sir              | npc.nl |             |
| Beschrijving | g SimPC               |        |             |

| 🛚 T-Mobile NL 🧐              | • 09:57                 | € 🕈 🖇 35% 🔳 |  |  |  |
|------------------------------|-------------------------|-------------|--|--|--|
| Annuleer                     | Nieuw                   | Volgende    |  |  |  |
|                              |                         |             |  |  |  |
| SERVER INKOM                 | ENDE POST               |             |  |  |  |
| Hostnaam                     | Hostnaam mail.simpc.com |             |  |  |  |
| Gebruikersnaam naam@simpc.nl |                         |             |  |  |  |
| Wachtwoord •••••             |                         |             |  |  |  |
|                              |                         |             |  |  |  |
| SERVER UITGAANDE POST        |                         |             |  |  |  |
| Hostnaam                     | mail.simpc.com          |             |  |  |  |
| Gebruikersnaam naam@simpc.nl |                         |             |  |  |  |
| Wachtwoord •••••             |                         |             |  |  |  |

## Stap 9

→ Scroll (veeg naar beneden met wijsvinger) naar server uitgaande post

- Vul in bij Hostnaam: mail.simpc.com
  Vul in bij Gebruikersnaam: uw SimPC e-mailadres.
- ✓ Vul in bij Wachtwoord: uw SimPC wachtwoord.

→ Druk op volgende om door te gaan. Let op: het kan enkele minuten duren voordat het e-mailaccount succesvol is toegevoegd. U ziet bovenaan 'controleren' met een draaiend wieltje.

| 📲 T-Mobile NL 🗢              | 09:57  | √ ¥ 35% ■ |  |  |
|------------------------------|--------|-----------|--|--|
| Annuleer                     | Nieuw  | Volgende  |  |  |
|                              |        |           |  |  |
| SERVER INKOMEND              | E POST |           |  |  |
| Hostnaam mail.simpc.com      |        |           |  |  |
| Gebruikersnaam naam@simpc.nl |        |           |  |  |
| Wachtwoord •••••             |        |           |  |  |
|                              |        |           |  |  |
| SERVER UITGAAND              | E POST |           |  |  |
| Hostnaam mail.simpc.com      |        |           |  |  |
| Gebruikersnaam naam@simpc.nl |        |           |  |  |
| Wachtwoord •                 | •••••  |           |  |  |

→ Druk nogmaals op **volgende** om af te ronden.

### Aanvullende e-mailinstellingen voor ervaren gebruikers

**Server inkomende post** Poort: 993 SSL: AAN **Server uitgaande post** Poort: 587 SSL: AAN

Uw SimPC e-mailadres is nu ingesteld!